### 4° Lezione

2 maggio 2012 - Giuseppe Augiero

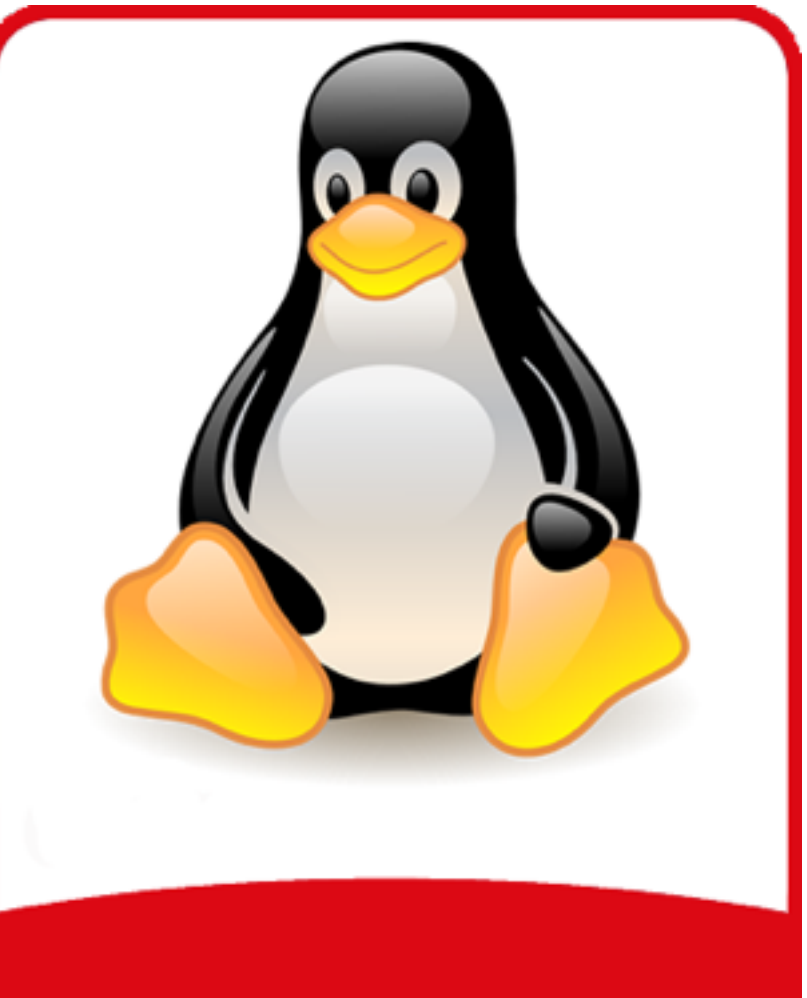

### **GNU/Linux**

#### 4° Lezione

#### ll boot

- Cosa succede durante l'avvio di un pc (a 32 bit) ?
- Come fa il computer a caricare il sistema operativo?
  - Posso usare più sistemi operativi sullo stesso pc?

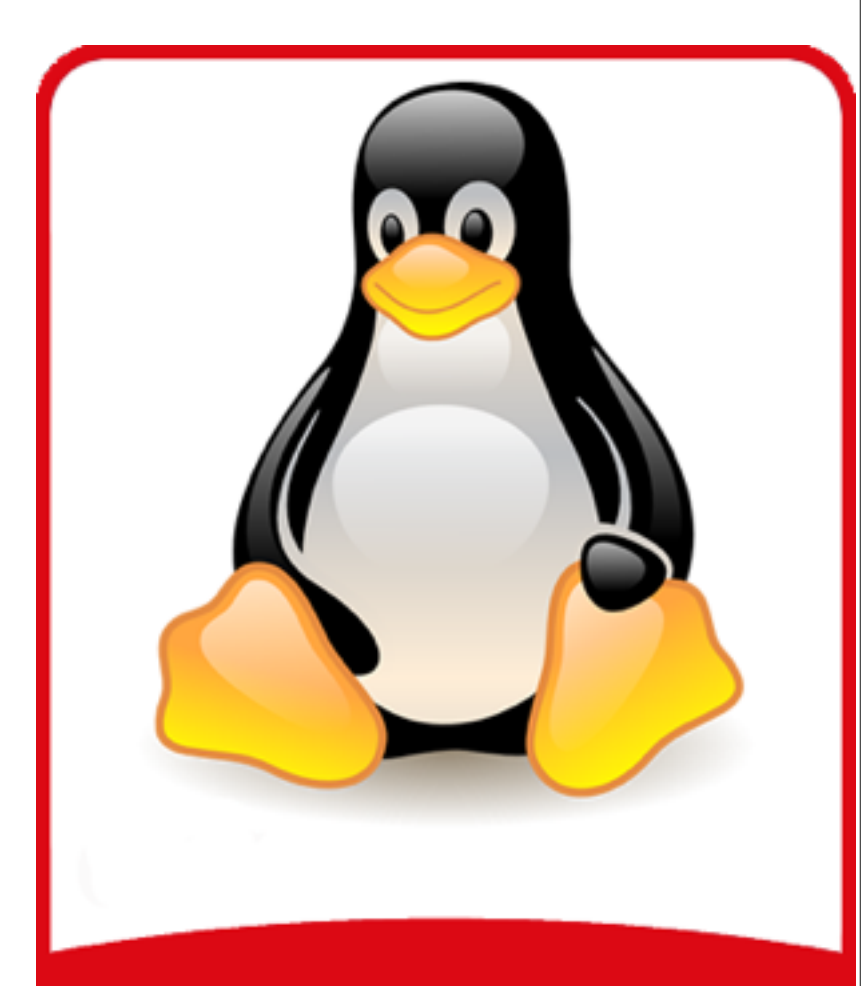

### 4° Lezione

### ll bootstrap (l)

- Quando viene accesso il pc, la ram contiene dati non consistenti e nessun sistema operativo è attivo.
- L'hardware invia un segnale di reset al processore.
- Il processore imposta alcuni sui registri con dei valori fissati e viene eseguito il codice all'indirizzo esadecimale 0xfffffff0.
- A quell'indirizzo è mappato l'inizio del codice del BIOS.
  - Il Bios include alcuni driver di basso livello per gestire l'hardware e sono spesso usati dai vari sistemi operativi.
    - Linux non usa questi "driver".

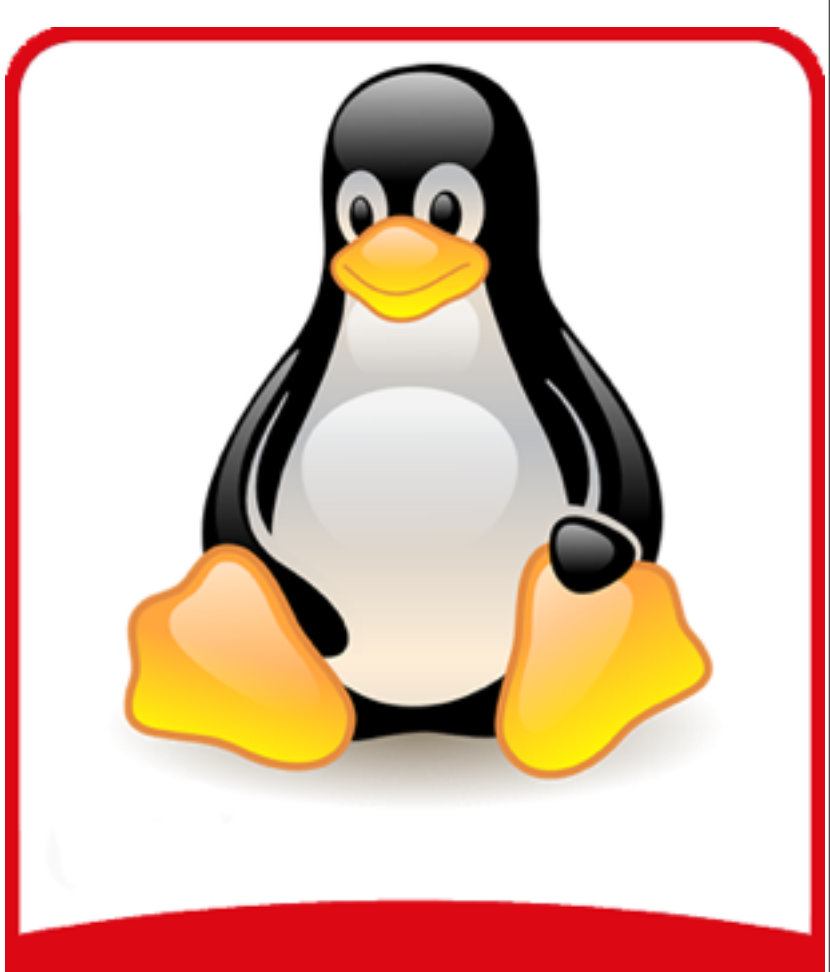

#### 4° Lezione

### ll bootstrap (II)

- In questa fase il processore è in modalità reale e quindi lavora a 16 bit e riesce ad indirizzare solo i primi 640Kb di memoria presente nel sistema.
- Vengono eseguiti i Power-On Self Test (POST) e inizializzato tutto l'hardware.
- Ultimati i test effettuati dal bios e riconosciuto l'hardware presente viene letto il settore 0 (boot sector) del primo disco fisso.
- Sulla traccia 0 troviamo il boot loader per caricare il sistema operativo.
- Il processore è ancora in modalità reale.

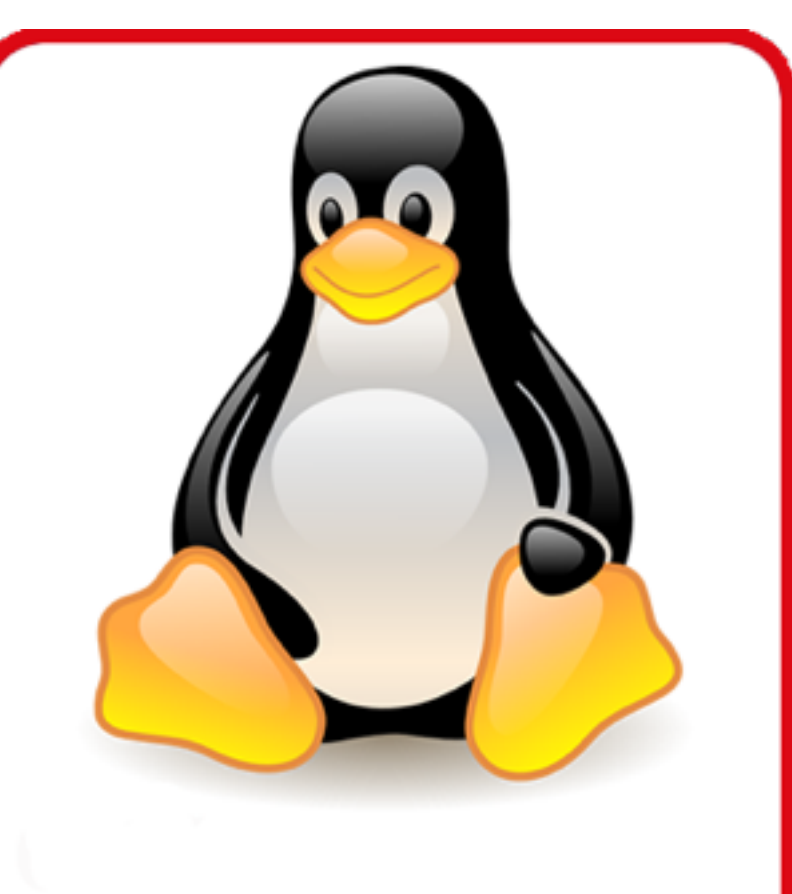

## **GNU/Linux**

GNU/LINUX

### 4° Lezione

### II Loader

- Il boot loader è il programma invocato dal Bios per caricare l'immagine del kernel di un sistema operativo in Ram.
- Il bootloader viene installato nel primi 512 byte del disco (MBR - Master boot record).
- Se il loader è maggiore di 512 byte viene spezzettato in due "stage".
  - I boot loader più famosi sono:

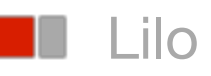

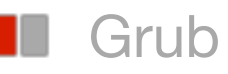

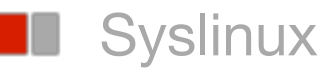

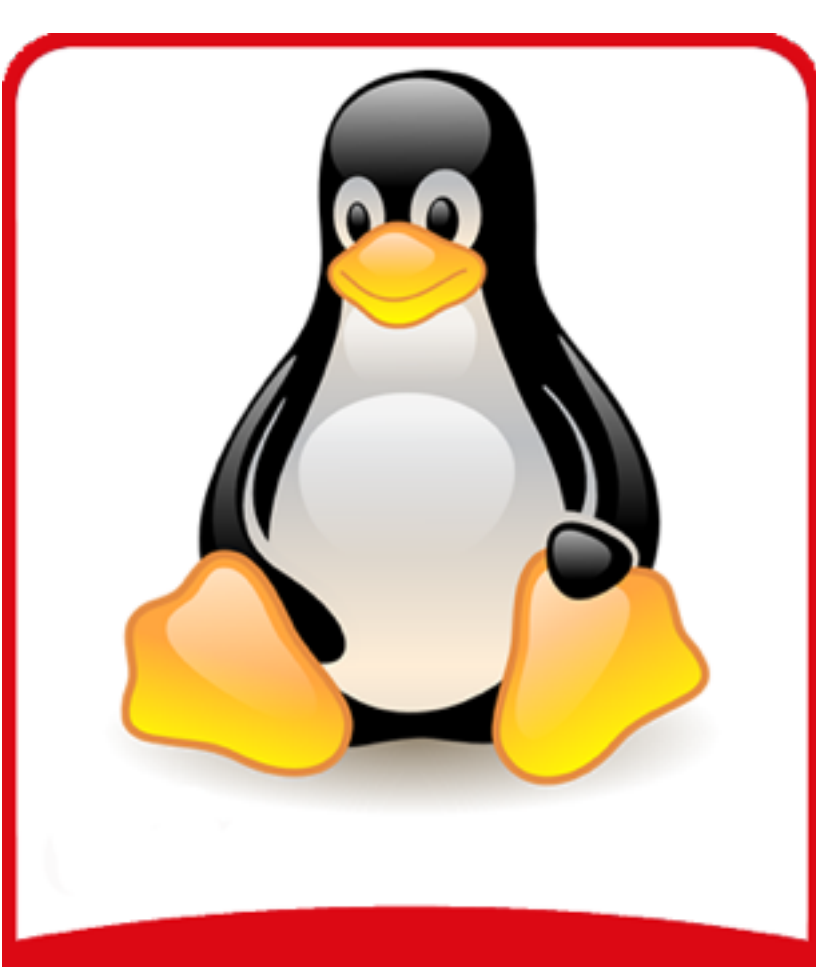

### 4° Lezione

### ll kernel boot

- Il boot loader carica in ram la prima immagine del kernel.
- Nella prima fase il kernel inizializza l'hardware e fa passare il processore dalla modalità reale a quella avanzata.
- Nella modalità avanzata il processore lavora a 32 bit e può indirizzare tutta la ram presente sul sistema (max 4 gb).
- A questo punto viene caricato il vero kernel che gestirà l'intero sistema operativo.
- Il kernel caricherà tutti i driver necessari per gestire l'hardware.
- Verrà attivato e inizializzato lo schedulatore dei processi.

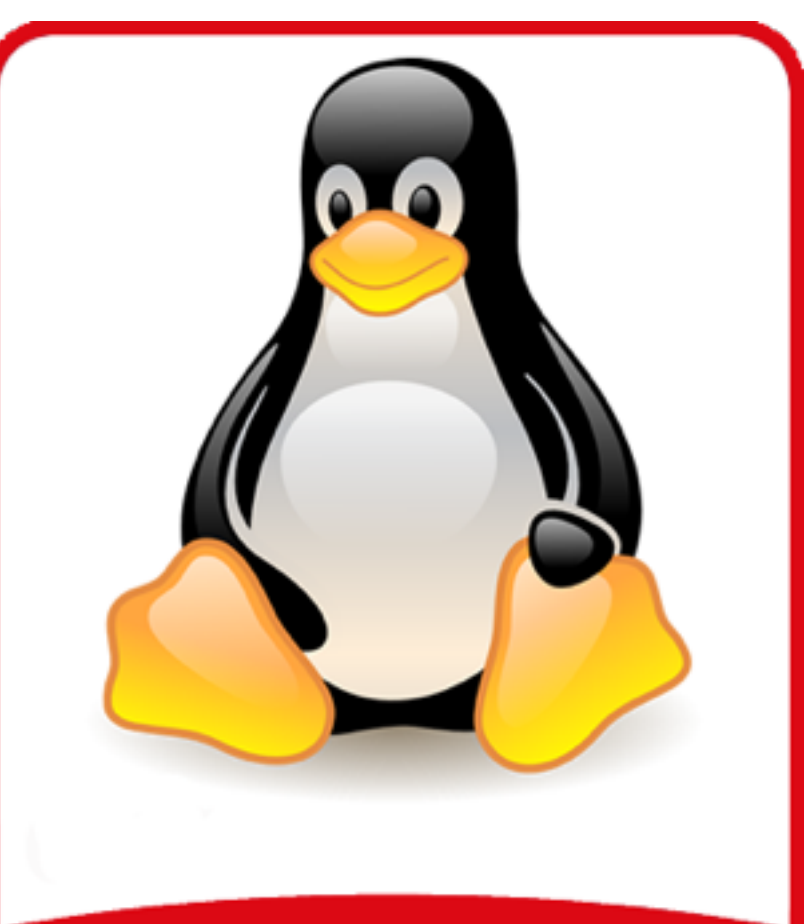

### 4° Lezione

#### ll kernel

- Il **kernel** di un sistema operativo è la parte centrale.
- Rappresenta il nucleo.
- E` di importanza assoluta perchè tutti i programmi applicativi (ad esempio programmi di video scrittura, per navigare su internet, per la grafica ecc...) lo usano per collegarsi con i dispositivi hardware di cui la macchina e` composta (ad esempio il monitor, la tastiera, la memoria, i dischi rigidi, la stampante ecc...)

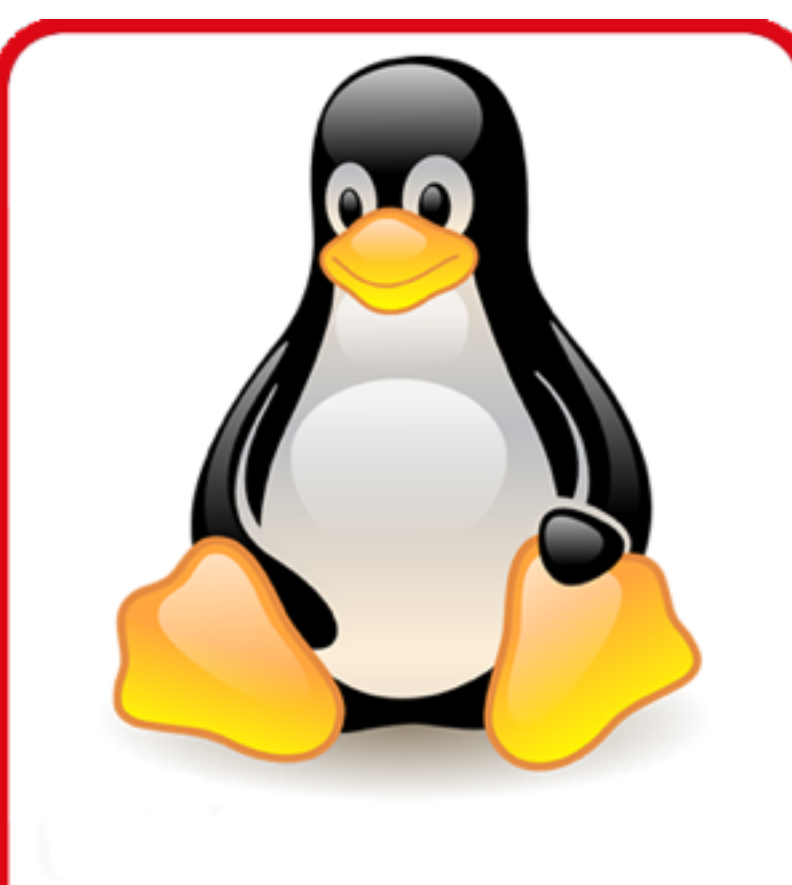

### 4° Lezione

#### **Init Process**

- Il kernel, dopo aver ultimato le sue attività, eseguirà il primo vero processo della macchina.
- Il processo prende il nome di **Init**.
- Init è il processo padre di tutti gli altri processi ed ha sempre come pid 1.
  - Il path di init è /sbin/init
  - I Init completa il processo di boot portando a termine alcuni compiti di amministrazione ed esegure:
    - Check del file system.
    - Pulitura della tmp.
    - Avvio dei servizi (tra cui **getty**).

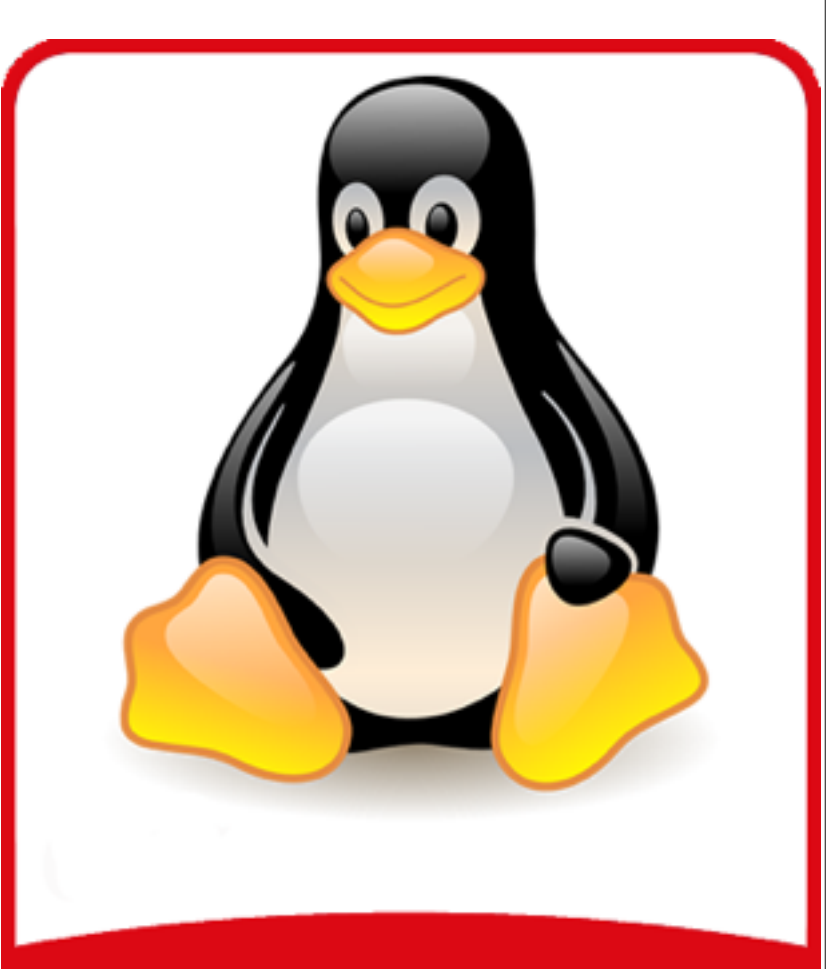

### 4° Lezione

#### I runlevel

- All'esecuzione di Init viene letto /etc/inittab dove sono indicati i runlevel.
- Il file inittab può sempre piuttosto complicato alla prima occhiata.
  - Esistono 7 runlevel (0-6)
- In generale in runlevel:
  - 0 indica l'halt della macchina.
  - 1 indica la modalità singlemode.
    - 2-5 indicano la modalità multiuser.
  - 6 indica il reboot della macchina.

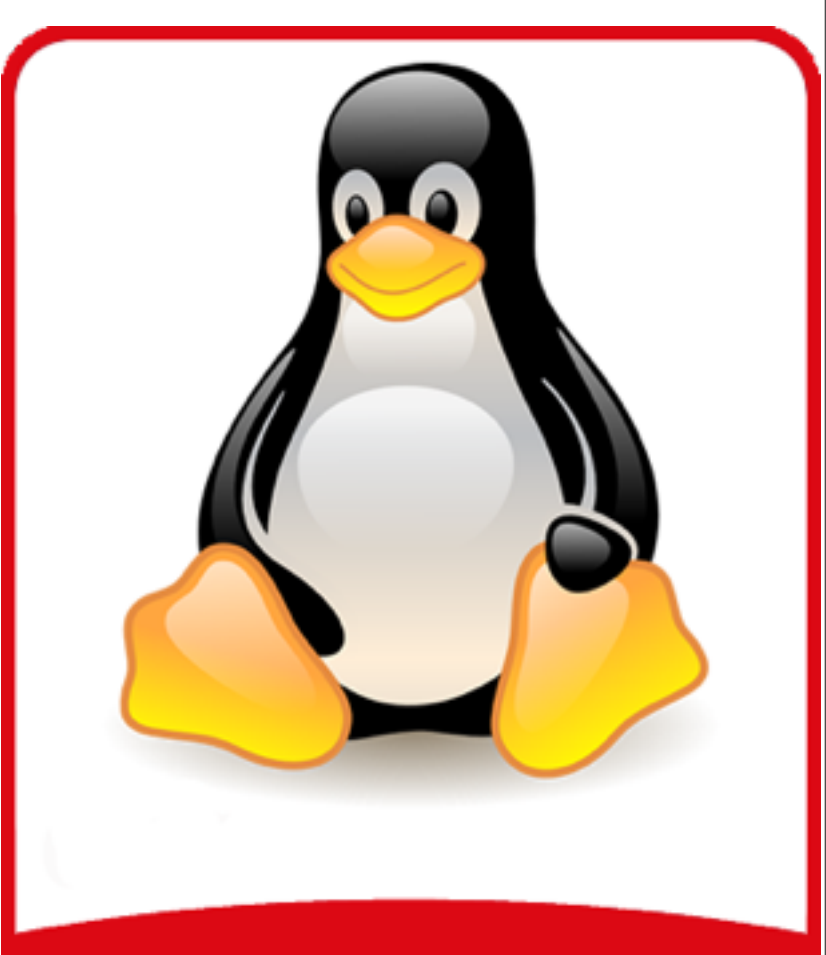

# **GNU/Linux**

GNU/LINUX

### 4° Lezione

#### Il file inittab

I0:0:wait:/etc/init.d/rc 0 I1:1:wait:/etc/init.d/rc 1 I2:2:wait:/etc/init.d/rc 2 I3:3:wait:/etc/init.d/rc 3 I4:4:wait:/etc/init.d/rc 4 I5:5:wait:/etc/init.d/rc 5 I6:6:wait:/etc/init.d/rc 6

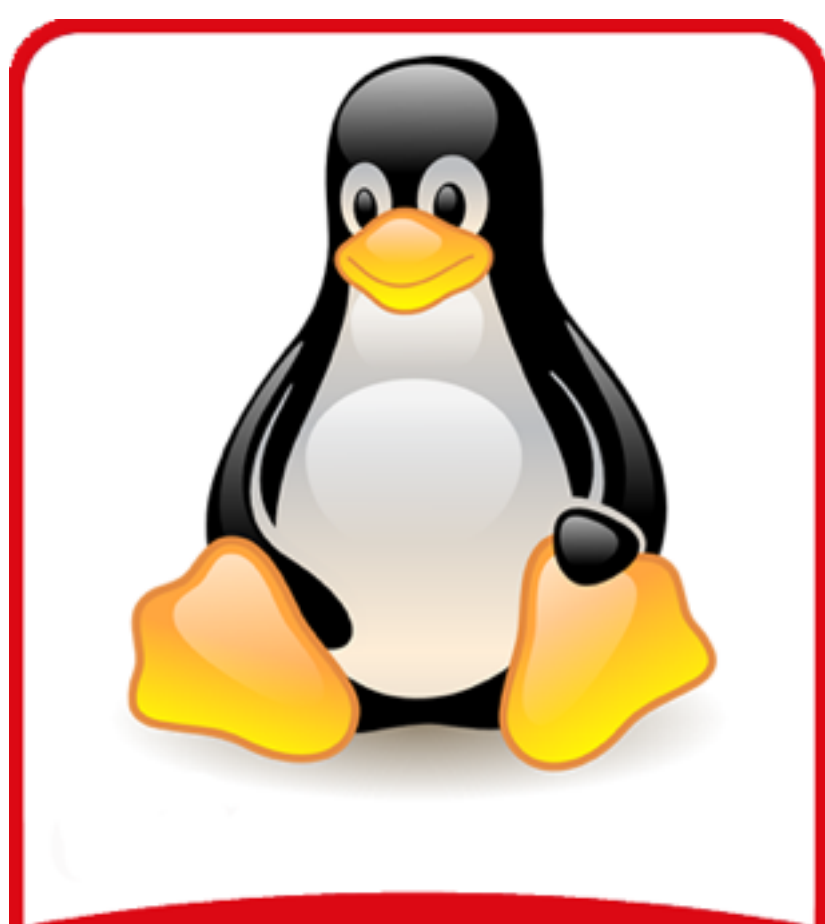

Nel file viene indicato anche cosa deve fare il sistema in caso di pressione della combinazione CTRL+ALT+DEL.

ca:12345:ctrlaltdel:/sbin/shutdown -t1 -a -r now

### 4° Lezione

#### Alias

- Alias permette di rinominare un comando ( e i suoi parametri) o uno script con una singola istruzione.
- Eseguendo il comando **alias** senza alcun parametro verranno visualizzati gli alias attualmente attivi sulla macchina.

alias cp='cp -i' alias I='Is \$LS\_OPTIONS -IA' alias II='Is \$LS\_OPTIONS -I' alias Is='Is \$LS\_OPTIONS' alias mv='mv -i' alias rm='rm -i'

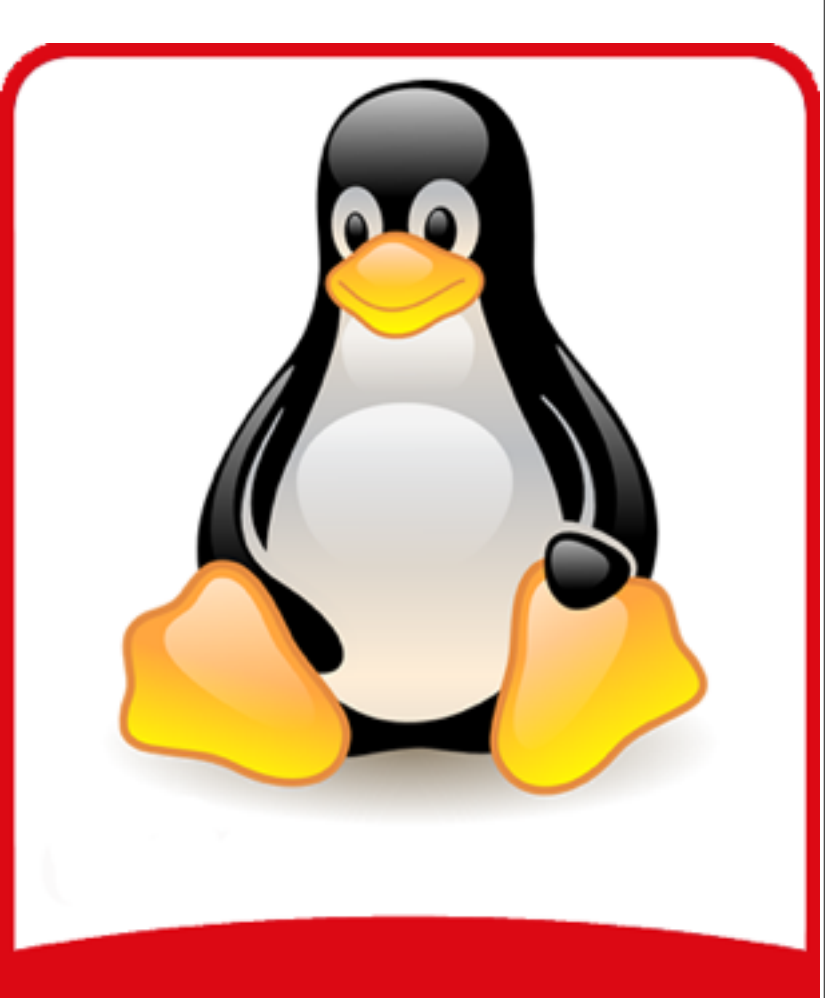

### 4° Lezione

### Creazione di un alias

Per creare un nuovo alias dobbiamo usare la seguente sintassi:

alias <u>nomealias</u> = "<u>comando parametri</u>"

Per esempio:

alias untar = "tar -xzvf"

Un caso particolare:

alias rm = "rm -i"

Attenzione!!!! ai parametri che utilizzeremo....

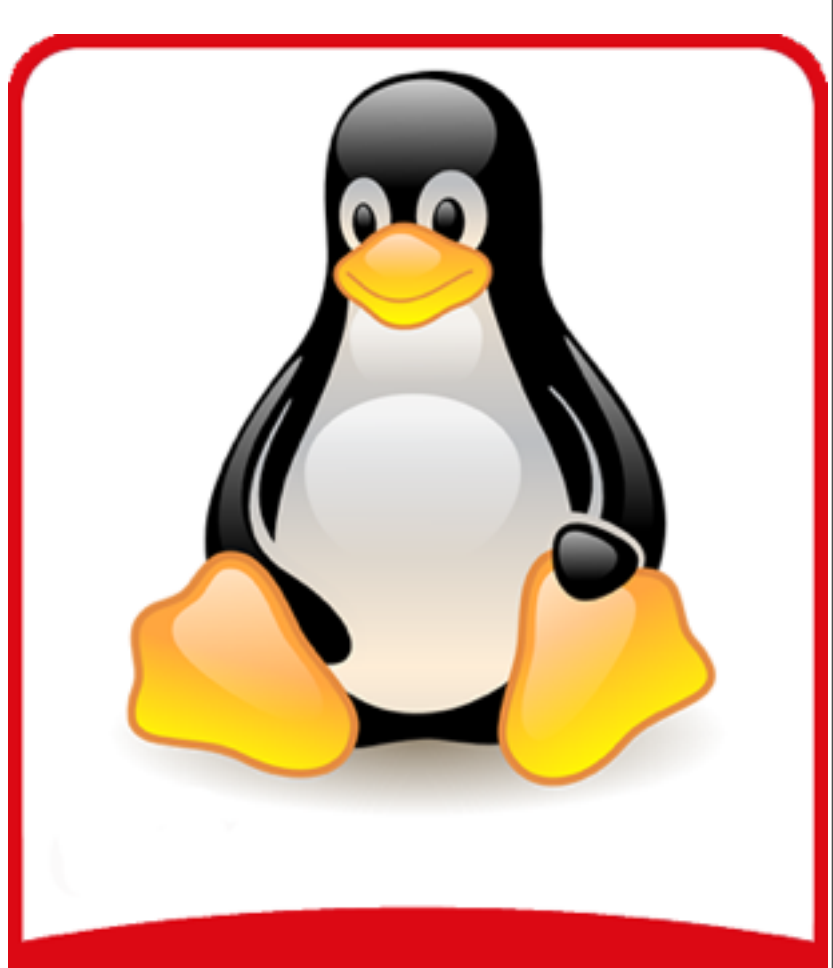

### 4° Lezione

#### Alias permanenti

- Alla chiusura della propria sessione di lavoro tutti gli alias vengono rimosso dalle variabili di ambiente.
- Per rendere gli alias permanenti occorre aggiungerli al proprio file .bashrc
- Se volessi essere più precisi e puliti potremmo aggiungere queste riga al file .bashrc e poi aggiungere gli alias nel file .bash\_aliases

if [ -f ~/.bash\_aliases ]; then . ~/.bash\_aliases fi

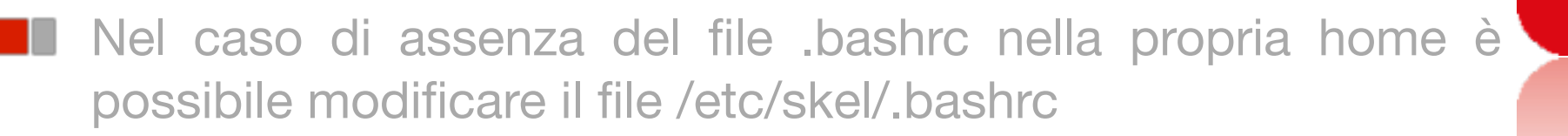

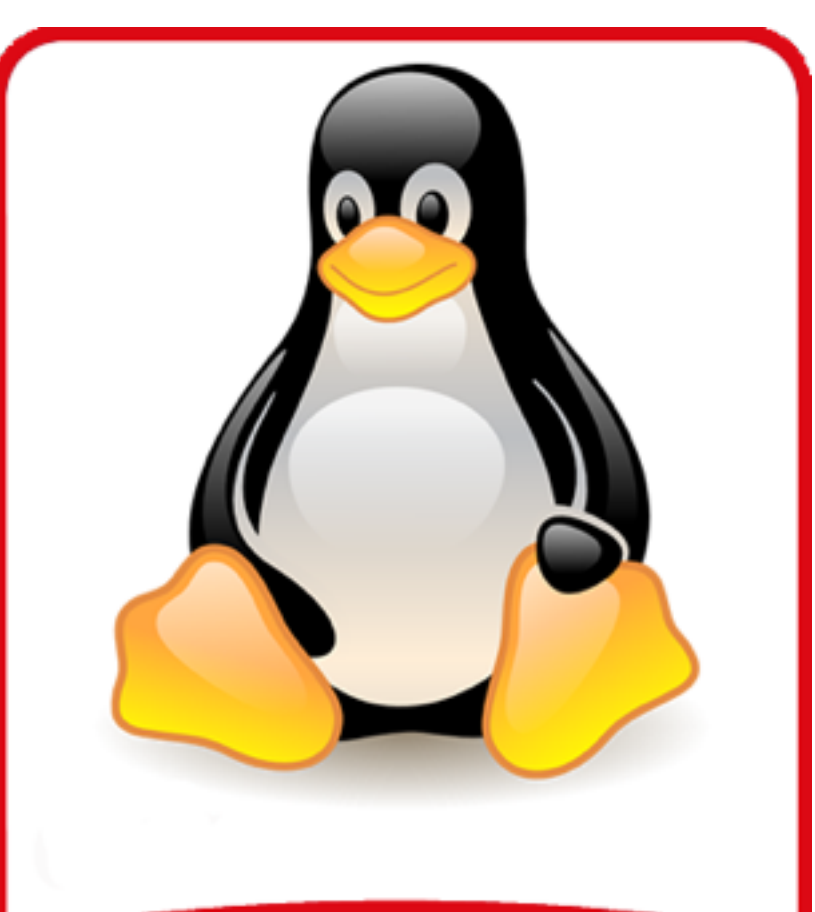

### 4° Lezione

#### **Rimuovere un alias**

- Per rimuovere un alias occorre usare il comando unalias
- Per esempio:

#### unalias rm

Per rimuovere definitamente un alias occorre editare il file in cui sono presenti le direttive di alias e cancellare l'alias desiderato.

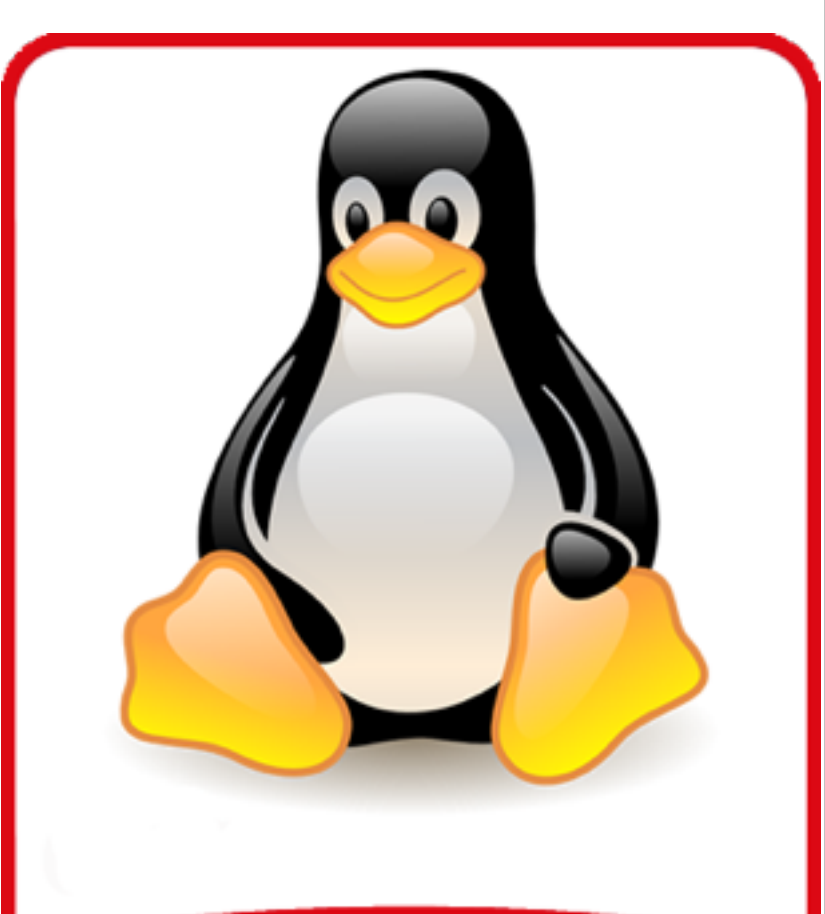

#### 4° Lezione

#### Le variabili

All'interno dell'interprete dei comandi è possibile definire delle variabili di ambiente che verranno utilizzate dai nostri processi o dall'interprete stesso.

Con il comando set è possibile visualizzare la lista delle

Varial BASH=/bin/bash BASH\_VERSION='4.2.20(1)-release' COLUMNS=156 HISTFILE=/root/.bash\_history HISTFILESIZE=500 HISTSIZE=500 HOME=/root HOSTNAME=mascalzonelatino HOSTTYPE=i486 LANG=it\_IT@euro LINES=39 LOGNAME=root MACHTYPE=i486-pc-linux-gnu MAIL=/var/mail/root OSTYPE=linux-gnu PATH=/usr/local/sbin:/usr/local/bin:/usr/sbin:/usr/bin:/sbin:/bin PS1='\h:\w\\$ ' PS2='> ' PWD=/root SHELL=/bin/bash SSH\_CLIENT='172.16.1.221 60524 22' SSH\_CONNECTION='172.16.1.221 60524 172.16.1.1 22' SSH\_TTY=/dev/pts/2 TERM=xterm-256color UID=0 USER=root

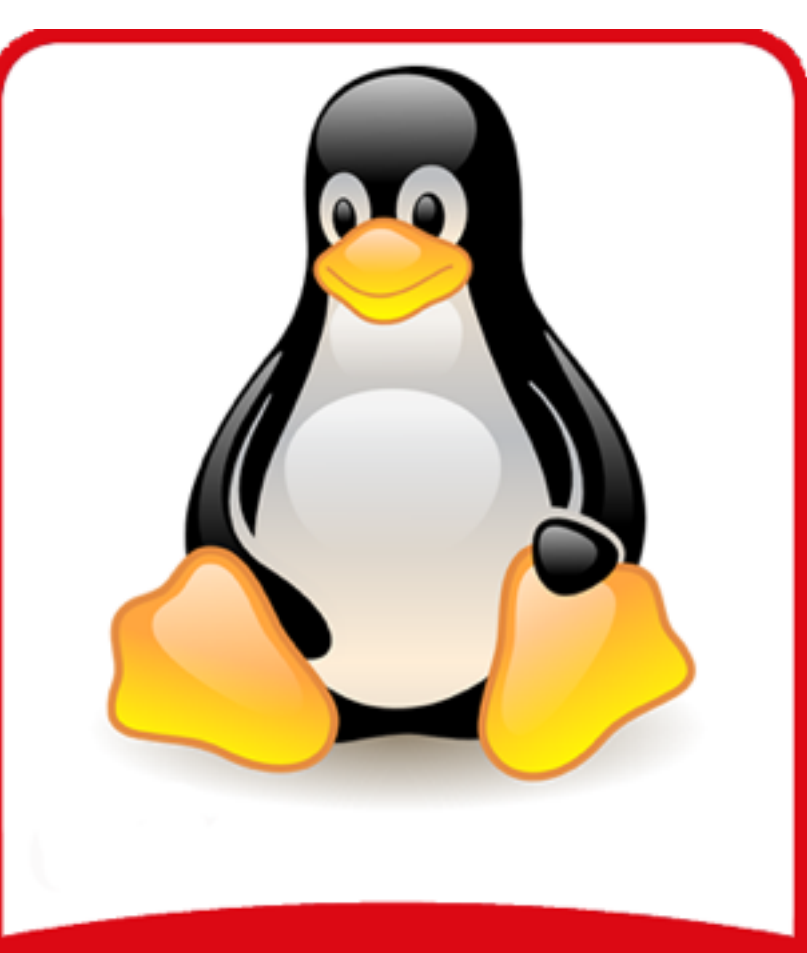

### 4° Lezione

#### ll prompt

- Per cambiare il prompt occorre andare a variare il contenuto della variabile di ambiente **PS1**.
- Oltre ai normali caratteri possiamo usare:
  - \u: è il nome dell'utente che ha effettuato il login e che sta usando la shell.
  - h: è il nome di rete del computer come visualizzato da echo \$HOSTNAME o hostname, fino al primo "."
  - \w: è la directory di lavoro corrente come visualizzata da echo \$PWD.
  - \\$: inserisce un carattere di servizio che permette di distinguere a prima vista se l'utente corrente è un utente normale (con \$) o l'utente root (con # ).

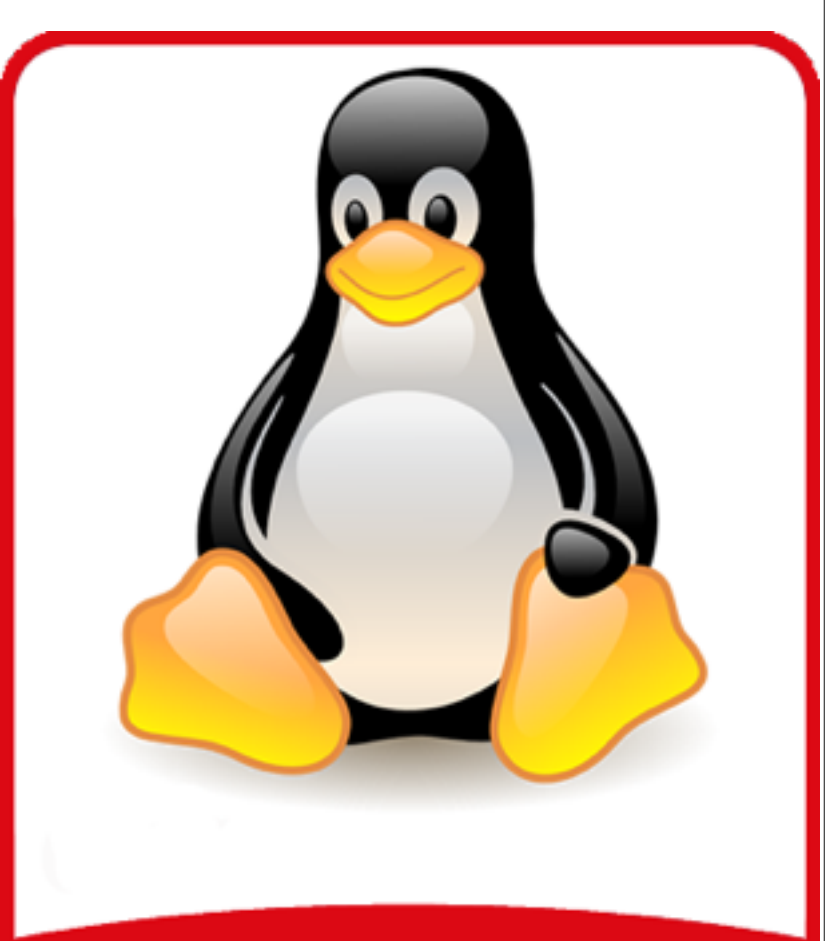

# **GNU/Linux**

GNU/LINUX

### 4° Lezione

### I file di configurazione

- In generale i file di configurazione del software installato sono presenti nella directory /etc.
  - I file sono semplici file di testo in cui le righe che iniziano per # o per ; sono un commento.
- La directory /etc è leggibile da tutti gli utenti e scrivibile (o modificabile) solo da root.

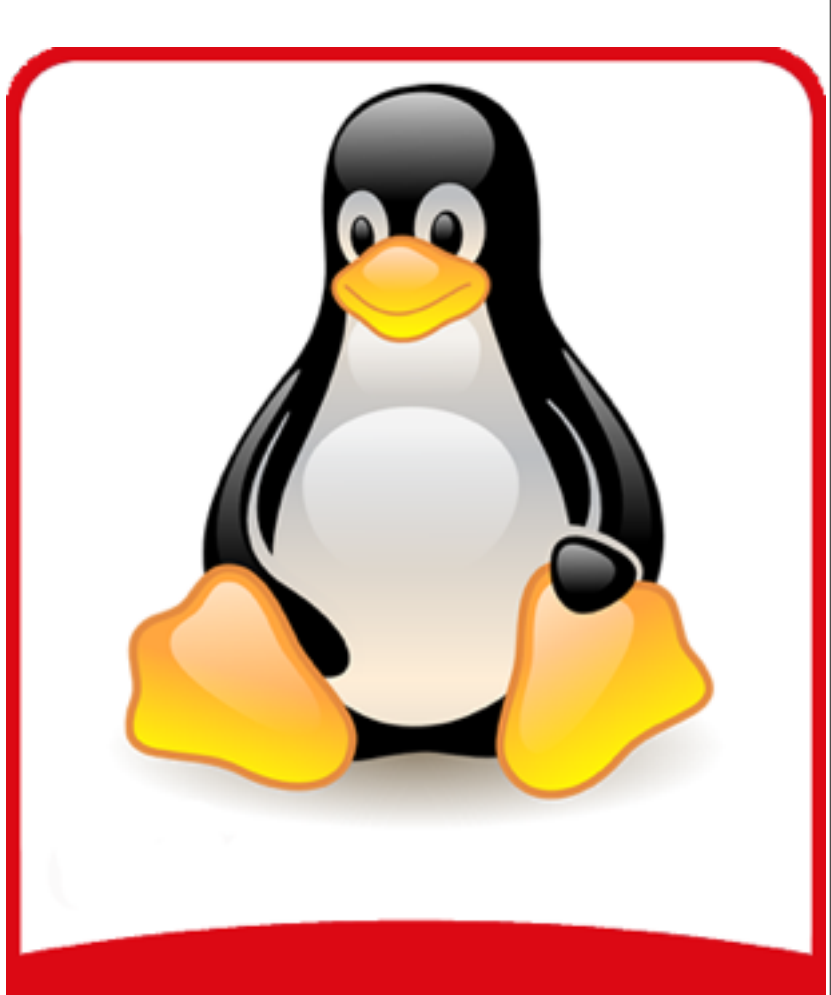

### 4° Lezione

### Linguaggio macchina

- I linguaggi alfabetici umani utilizzano collezioni di alcune decine di simboli (lettere, numeri e punteggiatura).
  - I calcolatori elettronici invece utilizzano un alfabeto composto da due soli simboli.
  - Tutti i programmi eseguibili da un computer sono una lunga sequenza di 0 e 1 e il loro linguaggio si chiama linguaggio macchina.

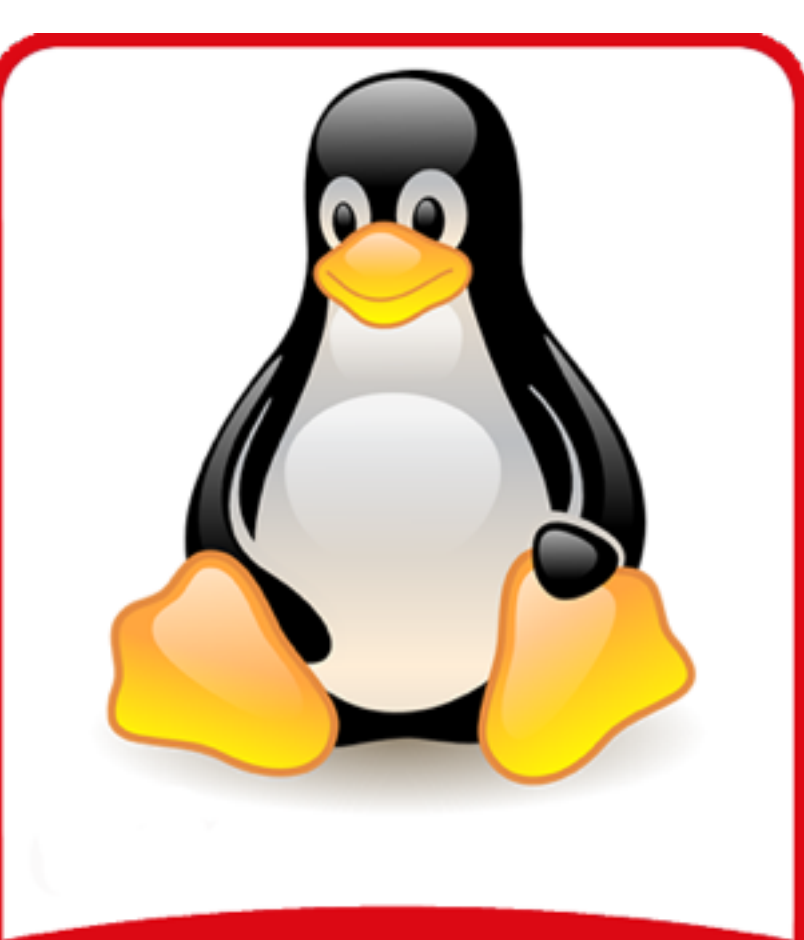

### 4° Lezione

### **Codice Sorgente**

- Essendo i programmatori degli esseri umani, abitualmente un programma viene scritto utilizzando un linguaggio informatico intelligibile.
  - Esempi di tali linguaggi sono il C o il Pascal.
- Il codice così ottenuto si chiama codice sorgente ed essendo scritto in un linguaggio intelligibile può essere letto, compreso e modificato dall'uomo.

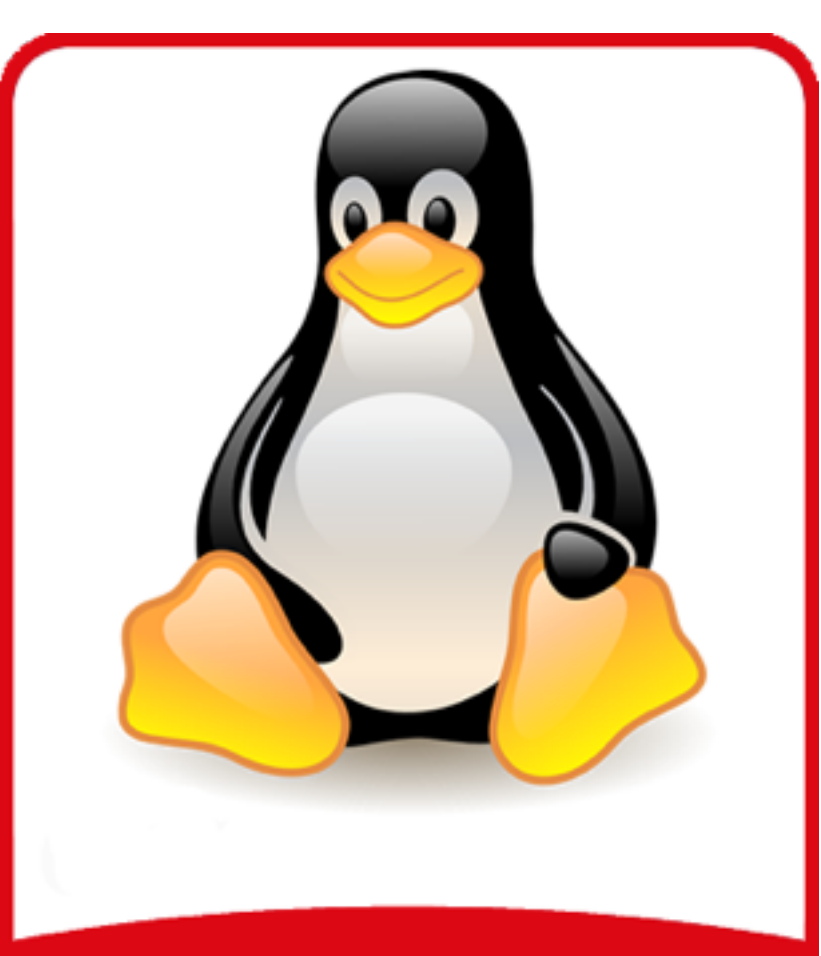

#### 4° Lezione

#### **Codice eseguibile**

- La fase successiva dello sviluppo di un programma consiste nel trasformare il codice sorgente scritto dal programmatore, nel linguaggio macchina adatto al computer che dovrà eseguirlo.
  - Il codice cosi` ottenuto si chiama codice eseguibile.

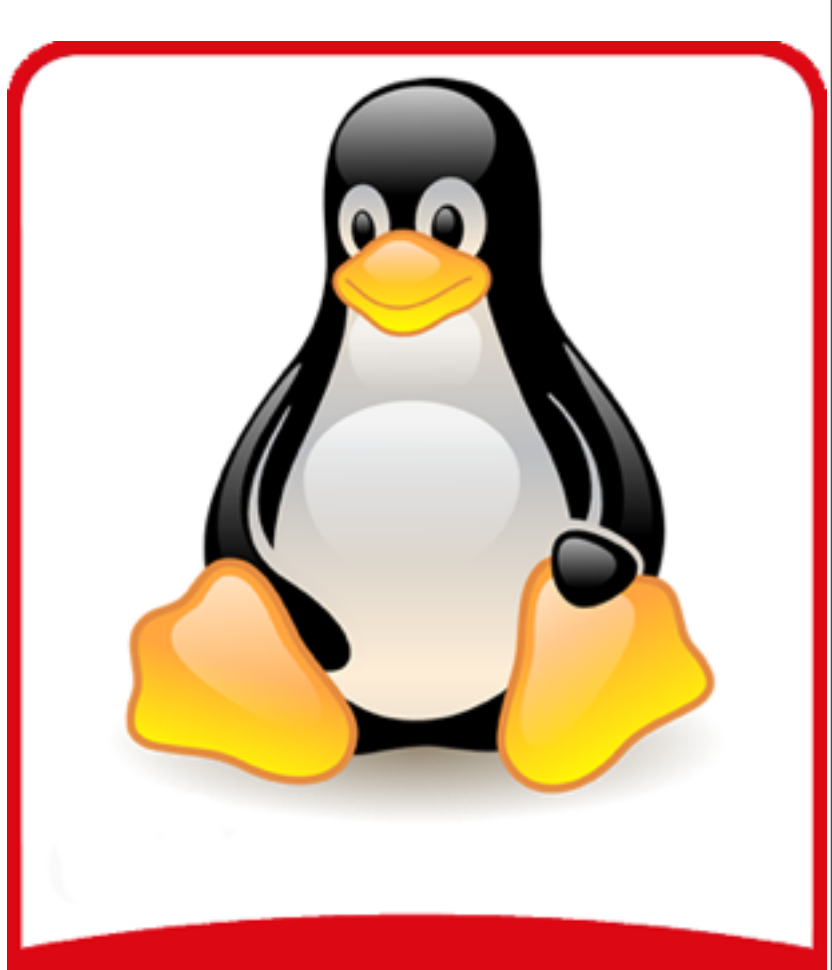

### 4° Lezione

### Compilazione

- L'operazione di trasformazione da codice sorgente a codice eseguibile prende il nome di compilazione.
  - Codice sorgente: a=1; c=4; if ()...
  - Codice binario: 010111100101001101

Essendo il codice eseguibile una seguenza lunghissima di 0 e 1, risulta quasi impossibile ad un essere umano (quindi anche ai programmatori) comprendern e il significato, capire come funziona ed eventualmente apportare delle modifiche.

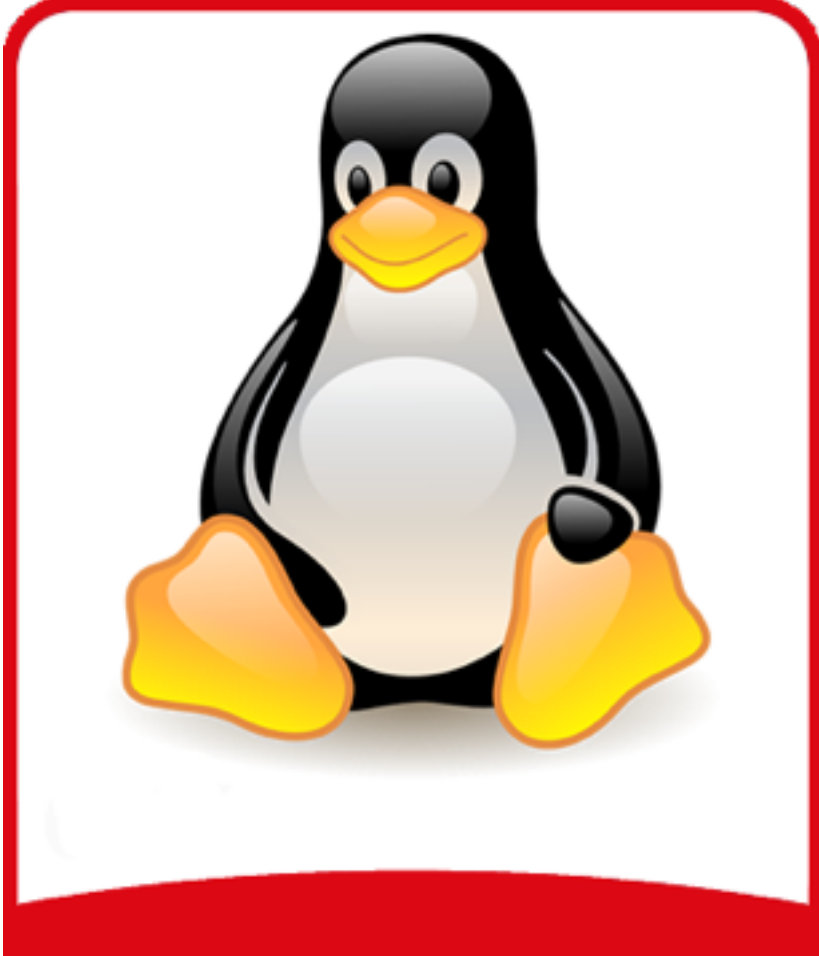

### 4° Lezione

### **Compilazione II**

- Ecco perche` distribuire il codice sorgente di un programma e` una condizione necessaria affinche` il programma possa essere considerato software libero.
- Nel caso del software proprietario quasi sempre le aziende tengono gelosamente per se il codice sorgente e quello che viene venduto e` soltanto il codice eseguibile.

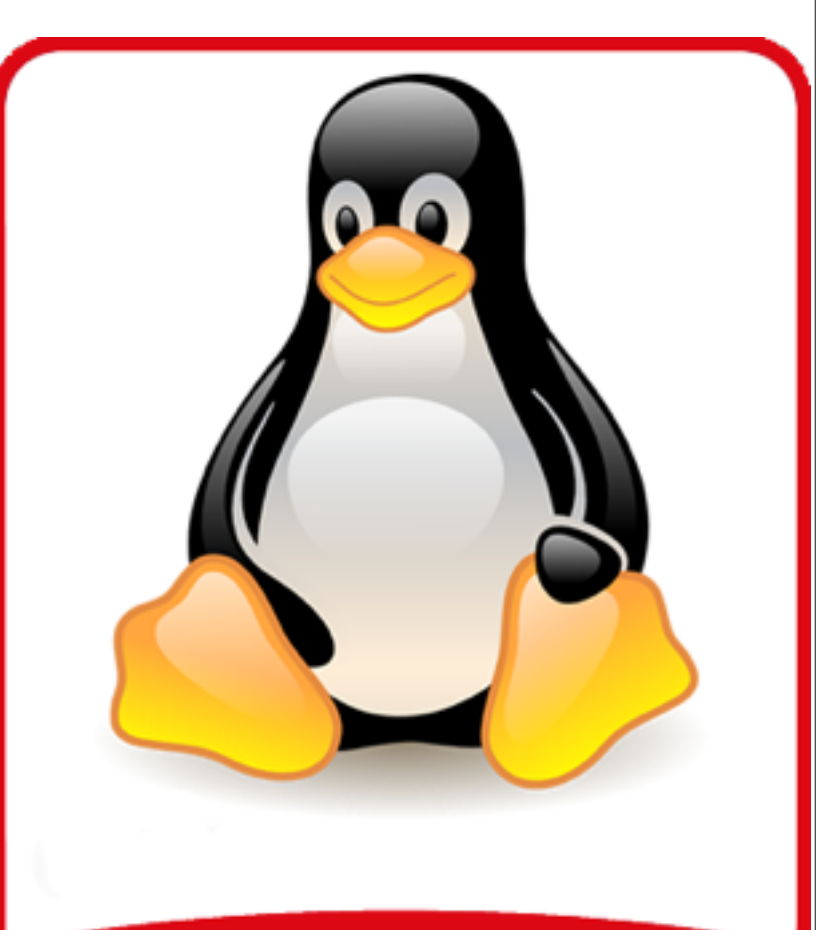

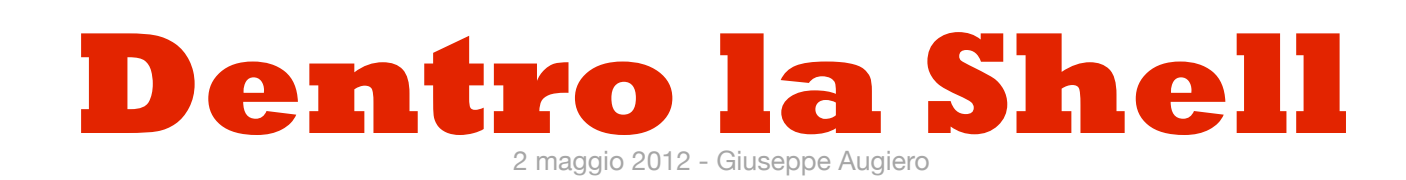

#### 4° Lezione

I file di configurazione

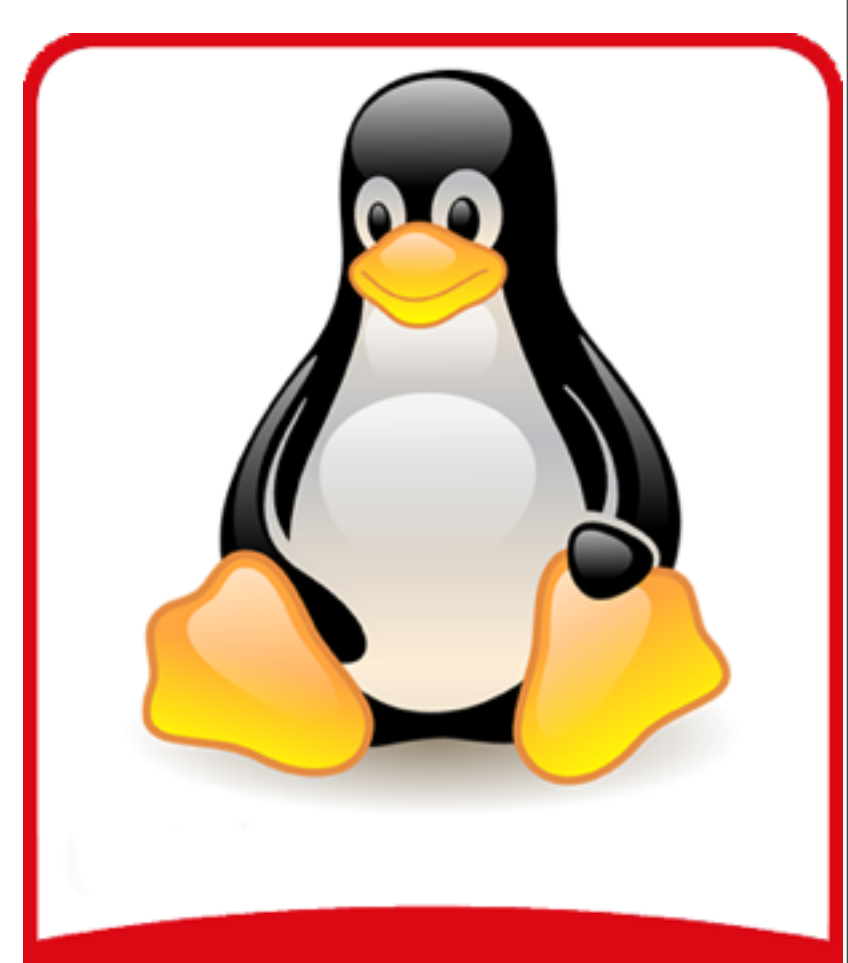

### **GNU/Linux**